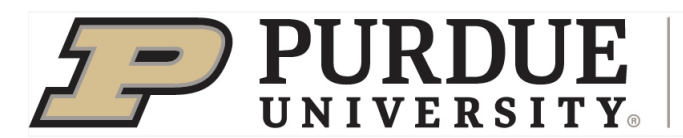

Office of the Vice Provost for Graduate Students and Postdoctoral Scholars

## Form 12: Research in Absentia

Doctoral students who have satisfactorily completed all required courses for the Ph.D. degree, have passed the preliminary examination, and who are not on a TA/RA appointment may request to register for 69900 research credits in *Absentia* status. Students approved for *Research in Absentia* are required to register for a minimum of three research credits each session while working on the dissertation. Please note:

- Students who will hold a TA/RA should submit a Change of Duty Station Request rather than a Form 12 if they will be working off campus greater than 22 days.
- Thesis-option master's students or doctoral students who do not meet the requirements for *Research in Absentia* should submit a G.S. Form 19 instead of a Form 12 to document their off campus research location.

## **Student Instructions**

1. Login to <u>myPurdue</u> using your Purdue BoilerKey passcode. Under the "Academics" tab, select the "Graduate School Plan of Study" link in the "Graduate Students" box.

| Registration Holds Alert                                  | Bursar: Student Account Reminder<br>ATTENTION: You have a financial responsibility to the University and<br>your account its seriously past due. Please review the details of your<br>account and pay any oststanding charges. A hold could be "placed on<br>your student record until this financial obligation has been satisfied. If<br>you have any questions, please contact urco@purdue.edu.                                                                                                    | New Student Task List<br>Visit your New Student Task List for important<br>updates, deadlines and tasks to complete before<br>you start classes.                                                                                                    | New Grad Student Task List |
|-----------------------------------------------------------|----------------------------------------------------------------------------------------------------|----------------------------------------------------------------------------------------------------|----------------------------|
| Complete the Commencement Task List by visiting our page! | Student Account Checklist       Image: Complete all tasks requiring action (marked with Image). Failure to complete these require results are related to an analy.         Preses complete all tasks requiring action (marked with Image). Failure to complete these require results are related to an analy.         Task       Statuse         Confirm Your Enrollment       Image).         Affirmance of Financial Responsibility       Image).         Setup Your E.Refund Direct Deposit Account       Image). | Graduate Students<br>Graduate School Plan of Study<br>Use the link above to submit a plan of study for your<br>graduate plan, view your funding account, submit an<br>examination request, or complete the Graduate<br>School's Condivide Dut Questionnaire. |                            |

2. Login to the student portal using your Purdue Career Account credentials.

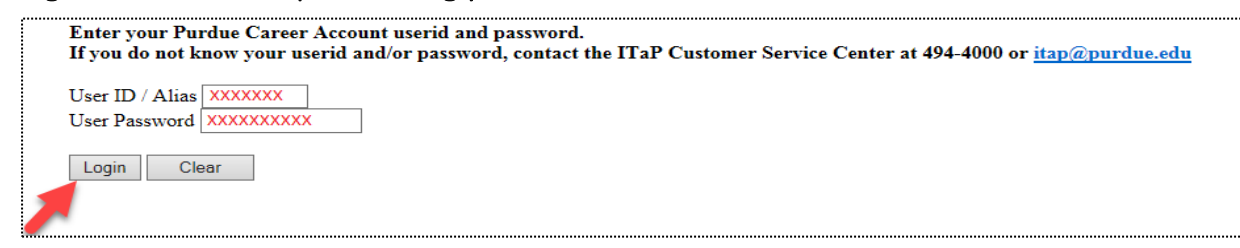

3. Select the "Form 12: Request for Ph.D. Degree Candidate Research in Absentia" link at the bottom of the page.

| <b>PURDUE</b><br>UNIVERSITY.   Graduate School Database                                                                                                    |
|----------------------------------------------------------------------------------------------------|
| Welcome NICOLE                                                                                                    |
| The pages below provide access to your personal academic information. This system does not have a timeout feature, so it is your responsibility to keep your information secure by clicking the "Logout" button or closing the web browser once you have finished this session.                                                                                                    |
| The Graduate School posts upcoming graduation-related dates and deadlines on the <u>Graduation Deadlines Calendar</u> webpage. However, check with your department's <u>Graduate</u><br><u>Contact</u> to see if an earlier internal student submission deadline has been established for any of the forms below. Early submission deadlines are encouraged to allow sufficient time for<br>departmental review.                |
| EDCI-MSED Audit: Cleared for Fall 2017 Graduation                                                                                                    |
| Students who are cleared for degree in a spring session and who participate in the May commencement exercise may receive their diploma on stage at the ceremony. However, students who participate in the August or December commencement exercises will not receive their diploma on stage because final grades do not post until the week following the ceremony. For more information, see the <u>Commencement Webpage</u> . |
| Plan of Study Generator                                                                                                    |
| Every degree-seeking graduate student must submit a plan of study and obtain all required departmental approvals prior to the first day of the session of<br>anticipated graduation. The Graduate School recommends submitting the plan at least a month in advance of the posted deadline to allow sufficient time<br>for department review.                                                                                   |
| Form 7: Report of Masters Examining Committee (view only)                                                                                                    |
| Doctoral Candidate Exit Questionnaire Survey of Earned Doctorates (SED)                                                                                                    |
| Doctoral students must complete the Exit Questionnaire and SED prior to depositing their dissertation with the Graduate School.                                                                                                    |
| Master's Candidate Exit Questionnaire                                                                                                    |
| Thesis-option students must complete this survey prior to their deposit appointment. All other master's students should complete the survey prior to the last day of classes in the session of graduation.                                                                                                    |
| Form 19: Request for off-campus Ph.D. or Master's Research                                                                                                    |

4. Click the blue "Initiate Research in Absentia" link.

| Exit to Graduate School database                                       | home page Lo                             | ogout of database                          |             |
|------------------------------------------------------------------------|------------------------------------------|--------------------------------------------|-------------|
| Initiate Research in Absentia Fo                                       | o <u>rm</u><br>ate a Research ir         | n Absentia requests                        | ş.          |
| Forms available for edit or disp                                       | ay:                                      |                                            |             |
| Forms in Saved status are available                                    | le for editing                           |                                            |             |
| Research Forms that have a "View<br>Rejected forms that are modified a | v" link are not ava<br>are automatically | ailable for editing.<br>updated to a "Save | ed" status. |

5. Form 12s that have already been created but are awaiting submission will display in the "Forms available for edit or display" table with a blue "Edit" to the left of the form. Saved forms can either be submitted or deleted.

Forms that are awaiting signature or which have been approved will also appear in this table, but with a "View" link.

| Exit to Gradu                                               | ate Scho                                          | ool database home page                                                                             | gout of database                           |                                                      |
|-------------------------------------------------------------|---------------------------------------------------|----------------------------------------------------------------------------------------------------|--------------------------------------------|------------------------------------------------------|
| Initiate Resear<br>The optic<br>further in<br>Forms availal | rch in Al<br>on to init<br>struction<br>ble for ( | bsentia Form<br>iate a new Research in Abser<br>ns click on the More Help link<br>edit or display: | itia request is not<br>at the bottom of th | available while a request in Saved,<br>ne page.      |
|                                                             |                                                   |                                                                                                    |                                            |                                                      |
| Action Link                                                 | Dept                                              | Degree                                                                                             | Status                                     | Date                                                 |
| Action Link<br><u>View</u>                                  | Dept<br>EDST                                      | Degree<br>DOCTOR OF PHILOSOPHY                                                                     | Status<br>APPROVED                         | Date<br>Submitted 02/04/2021                         |
| Action Link<br><u>View</u><br><u>View</u>                   | Dept<br>EDST<br>EDST                              | Degree<br>DOCTOR OF PHILOSOPHY<br>DOCTOR OF PHILOSOPHY                                             | Status<br>APPROVED<br>OUT STANDING         | Date<br>Submitted 02/04/2021<br>Submitted 02/08/2021 |

6. Complete all fields on the Form 12, and then select the blue "Submit" button at the bottom of the page.

| Student Inform                                                                                                    | ation                                                                                                    |                                                                         |                                                        |                                                                                                    |                                                                                                |                                                                       |                                                                |
|----------------------------------------------------------------------------------------------------|----------------------------------------------------------------------------------------------------|-------------------------------------------------------------------------|--------------------------------------------------------|----------------------------------------------------------------------------------------------------|------------------------------------------------------------------------------------------------|-----------------------------------------------------------------------|----------------------------------------------------------------|
| Name                                                                                                    | 10015                                                                                                    |                                                                         |                                                        | PUID                                                                                                    |                                                                                                |                                                                       |                                                                |
| he following items<br>Satisfactorily comp                                                                                                    | are required to petition for the absentia priv<br>oleted all of the coursework on your plan of                                                                                                    | rilege. Have you:<br>study?                                             |                                                        | ~                                                                                                    |                                                                                                |                                                                       |                                                                |
| Passed Preliminary                                                                                                    | / Examinations?                                                                                                    |                                                                         |                                                        | ~                                                                                                    |                                                                                                |                                                                       |                                                                |
| Made significant pr                                                                                                    | rogress on your dissertation research topic                                                                                                    | ?                                                                       |                                                        | ~                                                                                                    |                                                                                                |                                                                       |                                                                |
| Current Address                                                                                                    | Current Address                                                                                                    |                                                                         |                                                        | Off-campus                                                                                                    | Off-campus Addres                                                                              | 55                                                                    |                                                                |
|                                                                                                    |                                                                                                    |                                                                         |                                                        | Address.                                                                                                    |                                                                                                |                                                                       |                                                                |
| Degree Title                                                                                                    |                                                                                                    |                                                                         |                                                        | Department                                                                                                    |                                                                                                |                                                                       |                                                                |
|                                                                                                    |                                                                                                    |                                                                         | •                                                      |                                                                                                    |                                                                                                |                                                                       |                                                                |
| Session:                                                                                                    | Term:                                                                                                    | ~                                                                       | Year:                                                  |                                                                                                    | ~                                                                                              | Program Code:                                                         | Program Code                                                   |
| Session:                                                                                                    | Term:                                                                                                    | ➤                                                                       | Year:                                                  | ur research project and                                                                                                    | the parture of the w                                                                           | Program Code:                                                         | Program Code                                                   |
| Session:<br>ive the specific title<br>Title:                                                                                                    | Term:<br>of your research project or investigation an<br>Title                                                                                                    | ✓ rea, and describe brief                                               | Year:                                                  | ur research project and<br>Description:                                                                                                    | the nature of the w                                                                            | Program Code:<br>rork to be done while of                             | Program Code<br>ff-campus                                      |
| Session:<br>ive the specific title<br>Title:<br>ive the name and th                                                                                                    | Term:<br>of your research project or investigation at<br>Title                                                                                                    | ✓ rea, and describe brie at which you will be                           | Year:                                                  | ur research project and<br>Description:<br>of any local supervisor, s                                                                                                    | the nature of the w Description                                                                | Program Code:<br>nork to be done while of                             | Program Code<br>ff-campus                                      |
| Session:<br>ive the specific title<br>Title:<br>ive the name and th<br>Institution Name:                                                                                                  | Term:<br>of your research project or investigation an<br>Title<br>le location of the institution or organization<br>Institution Name                                                                                                    | rea, and describe brie<br>at which you will be                          | Year:                                                  | ur research project and<br>Description:<br>of any local supervisor, s<br>Institution<br>Location:                                                                                 | the nature of the w<br>Description<br>supervisor contact                                       | Program Code:<br>work to be done while of<br>information, and list ar | Program Code<br>ff-campus<br>iy facilities you will be using.: |
| Session:<br>ive the specific title<br>Title:<br>ive the name and th<br>Institution Name:<br>Local Supervisor:                                                                             | Term:<br>of your research project or investigation an<br>Title<br>the location of the institution or organization<br>Institution Name<br>Local Supervisor                                                                                                    | rea, and describe brie<br>at which you will be                          | Year:                                                  | ur research project and<br>Description:<br>if any local supervisor, s<br>Institution<br>Location:<br>Facilities:                                                                  | the nature of the w<br>Description<br>supervisor contact<br>Institution Location<br>Facilities | Program Code:<br>ork to be done while of<br>information, and list ar  | Program Code<br>ff-campus<br>ny facilities you will be using.: |
| Session:<br>ive the specific title<br>Title:<br>ive the name and th<br>Institution Name:<br>Local Supervisor:                                                                             | Term: of your research project or investigation at Title te location of the institution or organization Institution Name Local Supervisor                                                                                                    | rea, and describe brie<br>at which you will be                          | Year:                                                  | ur research project and<br>Description:<br>f any local supervisor, s<br>Institution<br>Location:<br>Facilities:                                                                   | the nature of the w<br>Description<br>supervisor contact<br>Institution Location<br>Facilities | Program Code:<br>nork to be done while of<br>information, and list ar | Program Code<br>ff-campus<br>ny facilities you will be using.: |
| Session:<br>ive the specific title<br>Title:<br>ive the name and th<br>Institution Name:<br>Local Supervisor:<br>Anat Purdue facilities                                                   | Term:<br>of your research project or investigation an<br>Title<br>le location of the institution or organization<br>Institution Name<br>Local Supervisor<br>s will you be using, and how will adequate to                                                                                         | rea, and describe brie<br>at which you will be<br>supervision be mainta | Year:<br>efly the status of you<br>located, the name o | ur research project and<br>Description:<br>if any local supervisor, s<br>Institution<br>Location:<br>Facilities:<br>r professor?                                                  | the nature of the w<br>Description<br>supervisor contact<br>Institution Location<br>Facilities | Program Code:<br>nork to be done while of<br>information, and list ar | Program Code<br>ff-campus<br>ny facilities you will be using.: |
| Session:<br>ive the specific title<br>Title:<br>ive the name and th<br>Institution Name:<br>Local Supervisor:<br>/hat Purdue facilitie<br>Purdue Facilities:                              | Term:<br>of your research project or investigation an<br>Title<br>le location of the institution or organization<br>Institution Name<br>Local Supervisor<br>s will you be using, and how will adequate so<br>Purdue Facilities                                                                    | rea, and describe brie<br>at which you will be<br>supervision be mainte | Year:                                                  | ur research project and<br>Description:<br>of any local supervisor, s<br>Institution<br>Location:<br>Facilities:<br>r professor?                                                  | the nature of the w<br>Description<br>supervisor contact<br>Institution Location<br>Facilities | Program Code:<br>nork to be done while of<br>information, and list ar | Program Code<br>ff-campus<br>ay facilities you will be using.: |
| Session:<br>ive the specific title<br>Title:<br>ive the name and th<br>Institution Name:<br>Local Supervisor:<br>/hat Purdue facilitie<br>Purdue Facilities:<br>/hat financial support:   | Term:<br>of your research project or investigation an<br>Title<br>le location of the institution or organization<br>Institution Name<br>Local Supervisor<br>s will you be using, and how will adequate a<br>Purdue Facilities<br>rt do you expect to recieve while off campu<br>Einapeirl Support | rea, and describe brie<br>at which you will be<br>supervision be mainta | Year:                                                  | ur research project and<br>Description:<br>of any local supervisor, s<br>Institution<br>Location:<br>Facilities:<br>r professor?<br>What is the expected o                        | the nature of the w<br>Description<br>supervisor contact<br>Institution Location<br>Facilities | Program Code:<br>nork to be done while of<br>information, and list ar | Frogram Code<br>ff-campus<br>iy facilities you will be using.: |
| Session:<br>ive the specific title<br>Title:<br>ive the name and th<br>Institution Name:<br>Local Supervisor:<br>/hat Purdue facilities:<br>/hat financial support:<br>/inancial Support: | Term:<br>of your research project or investigation an<br>Title<br>le location of the institution or organization<br>Institution Name<br>Local Supervisor<br>s will you be using, and how will adequate a<br>Purdue Facilities<br>rt do you expect to recieve while off campu<br>Financial Support | rea, and describe brie<br>at which you will be<br>supervision be mainta | Year:                                                  | ur research project and<br>Description:<br>of any local supervisor, s<br>Institution<br>Location:<br>Facilities:<br>r professor?<br>What is the expected o<br>Completion<br>Date: | the nature of the w<br>Description<br>supervisor contact<br>Institution Location<br>Facilities | Program Code:<br>nork to be done while of<br>information, and list ar | Program Code<br>ff-campus<br>uy facilities you will be using.: |

NOTES:

- You have to have an approved Ph.D. Plan of Study and have passed the preliminary examination to request Absentia status.
- Once submitted, the Form 12 will require approvals from your department and the Graduate School.
- Form 12s that are rejected at any level will return to "Saved" status for editing/deleting.